# 入札参加資格審査申請 取消届

宇都宮市電子申請システム 操作マニュアル

### 申請受付期間

# 令和5(2023)年10月2日(月)~

本市に届出している入札参加資格申請書の記載事項について変更・ 取消があった場合は,遅滞なく代表者名で届け出てください。

| $\diamond$ | 利用者登録・・ | - | • | • | • | • | - | • | • | • | • | • | • | • | • | • | - | • | • | • | • | • | • | • | 1 |
|------------|---------|---|---|---|---|---|---|---|---|---|---|---|---|---|---|---|---|---|---|---|---|---|---|---|---|
| $\diamond$ | 申請手順・・  | • | • | • | • | • | • | • | • | • | • | • | • | • | • | • | • | • | • | • | • | • | • | • | 1 |
| 1          | ログイン    |   | • | • | • | • | • | • | • | • | • | • | • | • | • | • | • | • | • | • | • | • | • | • | 1 |
| 2          | 手続き選択   |   | • | • | • | • | • | • | • | • | • | • | • | • | • | • | • | • | • | • | • | • | • | • | 2 |
| 3          | 申請内容の入力 |   | • | • | • | • | • | • | • | • | • | • | • | • | • | • | • | • | • | • | • | • | • | • | 4 |
| 4          | 申請内容の確認 |   | • | • | • | • | • | • | • | • | • | • | • | • | • | • | • | • | • | • | • | • | • | • | 8 |
| 5          | 申請の完了   |   | • | • | • | • | • | • | • | • | • | • | • | • | • | • | • | • | • | • | • | • | • | • | 8 |

目 次

宇都宮市理財部契約課

### ◇ 利用者登録

「宇都宮市電子申請システム操作マニュアル」(3.3利用者情報を登録する) をご参照のうえ,ご登録ください。

https://lgpos.task-asp.net/cu/092011/ea/residents/manual/02-StartUsing/03-RegisterUserInformation

## ◇ 申請手順

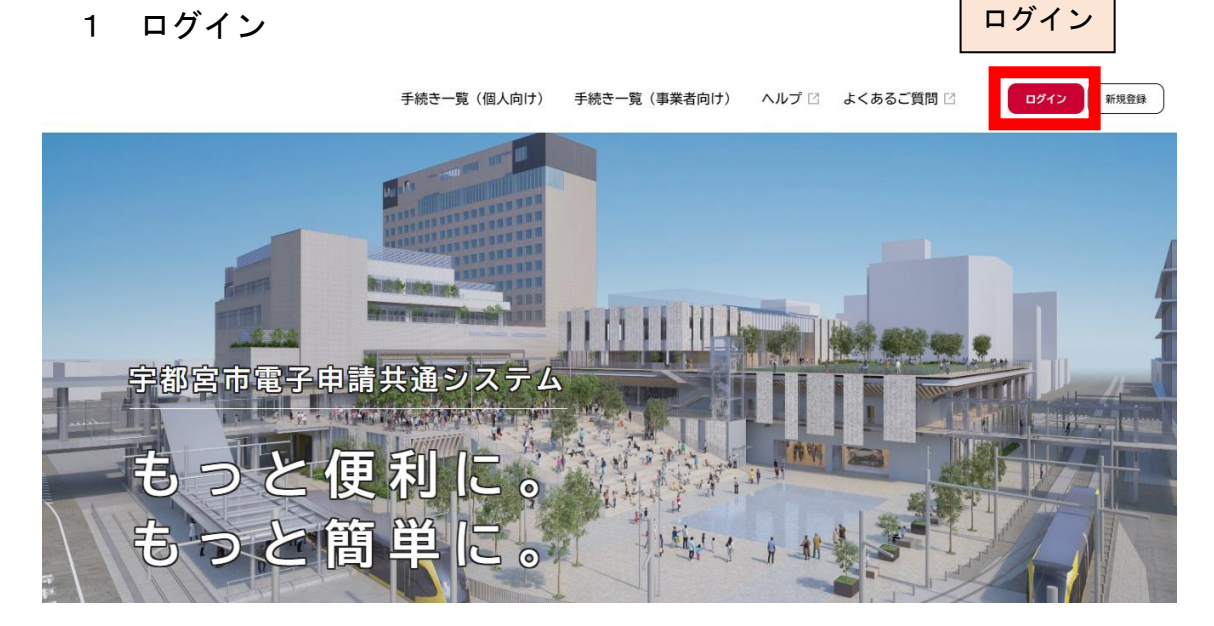

|           | 手続き一覧(個人向け) | 手続き一覧(事業者向け)              | ヘルプ 己    | よくあるご質問 🖂    | 日ダイン 新規登録 |
|-----------|-------------|---------------------------|----------|--------------|-----------|
|           |             |                           | $\times$ |              |           |
|           | 利用者ID(メ-    | ールアドレス) <u>後</u> 須<br>※須  |          | I D とパ<br>入力 | パスワードを    |
| 宇都宮市電子申請去 |             | םאלט                      |          |              |           |
| もっと便      | パスワ-        | ードを忘れた方はこちら<br>者の新規登録はこちら |          |              |           |
| もっと簡      |             | er langer                 | JI JI    |              |           |

#### 2 手続き選択

事業者向け手続きから、「入札参加資格審査申請」を選択

| 申請で                                      | きる手続き一覧                  |                     |              |
|------------------------------------------|--------------------------|---------------------|--------------|
|                                          | 手続きを選択して必要事項を入力すると、スマホ・  | パソコンから申請することができ     | ます。          |
|                                          | 個人向                      | け手続き > 事業           | 美者向け手続き >    |
|                                          | 手続き一覧(個人向け) 手続き一覧(事業者向け  | ) ヘルプ 🛛 よくあるご質問 🖸   | ログイン新規登録     |
| ☑ 申請できる手続き一覧                             |                          |                     |              |
|                                          |                          |                     |              |
| キーワード検索                                  | 手続き一覧(事業者向け)             |                     |              |
| 検                                        | <u>☆</u> 該当件数 58 件       | ि क्रिस्ट्रिय       | セットして全件表示    |
| 入札参加資格審査申請<br>入札に参加される際はこちらからお申し込み<br>い。 | <u>フォルダ</u><br><ださ ♪     |                     |              |
| 「入札参加資格 取                                | Q消届」を選択                  |                     |              |
| <b>()</b><br>市一ム                         | 手続き一覧(個人向け) 手続き一覧(事業者向け) | ヘルプ 🛛 よくあるご質問 🖓     | ログイン<br>新規登録 |
| 🖺 申請できる手続き一覧                             |                          |                     |              |
| キーワード検索                                  | 手続き一覧(事業者向け)             |                     |              |
| 検索                                       | ≥ 該当件数 58 件              | <ul> <li></li></ul> | ットして全件表示     |
| 入札参加資格 取消届<br><sup>契約課</sup>             | >                        |                     |              |

| (面)<br>ホーム |                                             | 手続き一覧(個人向け) 手続き一覧(事業者 | 向け) ヘルプ 🛛 よくあるご質問 | 2 ログイン 新規登録 |
|------------|---------------------------------------------|-----------------------|-------------------|-------------|
| Î          | 内容詳細                                        |                       |                   |             |
|            |                                             |                       |                   |             |
|            | 入札参加資格 取消届                                  |                       |                   |             |
|            | 概要<br>入札参加資格審査について取消しをす                     | る場合は,取消手続きを行ってください。   |                   |             |
|            | 受付開始日                                       |                       |                   |             |
|            | 2023年10月2日 0時00分                            |                       |                   |             |
|            | 受付終了日                                       |                       |                   |             |
| _          | 随時受付                                        |                       |                   |             |
|            | お問い合わせ先                                     |                       |                   |             |
|            | 理財部契約課<br>メールによるお問い合わせ:⊠<br>電話番号:0286322178 |                       |                   |             |
|            |                                             |                       |                   |             |

#### この手続きを本人に代わり申請するには電子署名が必要です。

| ご利用の端末に<br>インストール手 | パソコン向け<br>順は <u>こちら</u> 🖸 | アプリがインストールされ<br>すをご覧ください。 | れているか確認してください | ۱., |
|--------------------|---------------------------|---------------------------|---------------|-----|
| インストール涕<br>てください。  | みにもかかわ                    | らず、この表示が出る場合              | 合は、ページの再読み込みる | E行つ |
|                    | $\square$                 | 申請を開始する                   | •             |     |
|                    | ~                         | 4人に代わり申請を開始す              | 5             |     |
|                    | $\square$                 | あとで申請する                   |               |     |
|                    | <                         | 一覧に戻る                     |               |     |

### 3 申請内容の入力

\_

#### (1) 取消しを希望する種別

|                                                                      | 手続き一覧(個人向け) 手続き一覧(事業者に     | 回け) ヘルプ 🛛 よくあるご質問 🖓                   | םלדלא      |
|----------------------------------------------------------------------|----------------------------|---------------------------------------|------------|
| 伊請内容の入力                                                              |                            |                                       |            |
|                                                                      | 2<br>申請内容の入力 申請内容の確認       | 3<br>申請の完了                            |            |
| 入札参加資格 取消届                                                           | (代理申請)                     |                                       | (1 / 4ページ) |
| 取消しを希望する登録の種別                                                        | 必須                         |                                       |            |
| <ul> <li>建設工事</li> <li>建設関連業務委託(コンサ</li> <li>物品製造・販売・委託業務</li> </ul> | ナル)<br>g・その他               | 取消しを希望する相<br>チェックをし、相手が<br>を入力してください。 | [別に<br>5番号 |
| 相手方番号(建設工事)                                                          | ]                          |                                       |            |
| 相手方番号を入力してください。                                                      | 番号がご不明な場合は、契約課管理グループへお問い合れ | Dせください。                               |            |
| 相手方番号(建設関連業務委割                                                       | 任) <b>必須</b>               |                                       |            |
| 相手方番号を入力してください。                                                      | 番号がご不明な場合は、契約課管理グループへお問い合れ | Dせください。                               |            |
|                                                                      |                            |                                       |            |
|                                                                      |                            |                                       |            |

# (2) 申請者情報

| (ii)       | 手続き一覧(個人向け) | 手続き一覧(事業者向け) | ヘルプ 🛛 | よくあるご質問 🛛 | רלידלם |
|------------|-------------|--------------|-------|-----------|--------|
| 商号又は名称     |             |              |       |           |        |
|            |             |              |       |           |        |
| 商号又は名称(フリカ | <i>†</i> )  |              |       |           |        |
| 代表者職名      |             |              |       |           |        |
| 契約課テスト     |             |              |       |           |        |

| 代表者名                                                                                                    |                        |          |  |
|----------------------------------------------------------------------------------------------------|------------------------|----------|--|
| 姓                                                                                                    |                        | 名        |  |
|                                                                                                    |                        |          |  |
|                                                                                                    |                        |          |  |
| 代表者名(フリガナ)                                                                                                    |                        |          |  |
| 姓(カタカナ)                                                                                                    |                        | 名 (カタカナ) |  |
|                                                                                                    |                        |          |  |
|                                                                                                    |                        |          |  |
|                                                                                                    |                        |          |  |
| 本店所在地(法人は商業登記の本店)(個人は                                                                                                    | 「事実上の所在地)              |          |  |
| 郵便番号(ハイフンなし)                                                                                                    | 住所を検索する                |          |  |
|                                                                                                    | Шлетхжуб               |          |  |
| 都道府県                                                                                                    |                        |          |  |
|                                                                                                    |                        |          |  |
| 市区町村                                                                                                    |                        |          |  |
|                                                                                                    |                        |          |  |
| 町名・番曲・建物名・部屋乗号                                                                                                    |                        |          |  |
|                                                                                                    |                        |          |  |
|                                                                                                    |                        |          |  |
|                                                                                                    |                        |          |  |
| (建設工事で登録の場合)建設業法上の主たる                                                                                                    | 営業所の所在地                |          |  |
| (建設工事で登録の場合)建設業法上の主たる<br>郵便番号 (ハイフンなし)                                                                                                    | 営業所の所在地<br>住所を検索する     |          |  |
| <ul> <li>(建設工事で登録の場合)建設業法上の主たる</li> <li>郵便番号(ハイフンなし)</li> <li>「「」」</li> <li>「」」</li> <li>「」</li> <li>「」」</li> <li>「」」</li> <l< td=""><td>営業所の所在地<br/>住所を検索する</td><td></td><td></td></l<></ul> | 営業所の所在地<br>住所を検索する     |          |  |
| (建設工事で登録の場合)建設業法上の主たる<br>郵便番号 (ハイフンなし)<br>部道府県                                                                                                    | 営業所の所在地<br>住所を検索する     |          |  |
| <ul> <li>(建設工事で登録の場合)建設業法上の主たる</li> <li>郵便番号(ハイフンなし)</li> <li>「「」」</li> <li>「」」</li> <li>「」</li> <li>「」」</li> <li>「」」</li> <l< td=""><td>営業所の所在地<br/>住所を検索する</td><td></td><td></td></l<></ul> | 営業所の所在地<br>住所を検索する     |          |  |
| <ul> <li>(建設工事で登録の場合)建設業法上の主たる</li> <li>郵便番号 (ハイフンなし)</li> <li>「「「」」」</li> <li>「」</li> <li>「」</li> <li>「」</li> <li>市区町村</li> </ul>                                                                                                    | 営業所の所在地<br>住所を検索する     |          |  |
| (建設工事で登録の場合)建設業法上の主たる           郵便番号 (ハイフンなし)           「「「」」」           「「」」」           都道府県           市区町村           「」           「」」           町名・番地・建物名・部屋番号                                                                                                    | 営業所の所在地<br>住所を検索する     |          |  |
| <ul> <li>(建設工事で登録の場合)建設業法上の主たる</li> <li>都遮府景</li> <li>市区町村</li> <li>町名・番地・建物名・部屋番号</li> </ul>                                                                                                    | 営業所の所在地                |          |  |
| (建設工事で登録の場合)建設業法上の主たる<br>郵便番号 (ハイフンなし)<br>「<br>都道府県<br>「<br>市区町村<br>「<br>町名・番地・建物名・部屋番号                                                                                                    | 営業所の所在地                |          |  |
| <ul> <li>(建設工事で登録の場合)建設業法上の主たる</li> <li>郵道府県</li> <li>市区町村</li> <li>町名・番地・建物名・部屋番号</li> <li>電話番号 (ハイフンなし)</li> </ul>                                                                                                    | 営業所の所在地                |          |  |
| (建設工事で登録の場合)建設業法上の主たる         郵便番号(ハイフンなし)            市区町村            町名・番地・建物名・部屋番号         電話番号(ハイフンなし)         0286322178                                                                                                    | 営業所の所在地<br>住所を検索する     |          |  |
| (建設工事で登録の場合)建設業法上の主たる         郵便番号(ハイフンなし)         「         市区町村         町名・番地・建物名・部屋番号         電話番号(ハイフンなし)         0286322178                                                                                                    | 営業所の所在地<br>住所を検索する     |          |  |
| (建設工事で登録の場合)建設業法上の主たる         郵便冊号 (ハイフンなし)         部道府県         市区町村         町名・番地・建物名・部屋番号         電話番号 (ハイフンなし)         0286322178         AX番号 (ハイフンなし)                                                                                                    | 営業所の所在地                |          |  |
| <ul> <li>(建設工事で登録の場合)建設業法上の主たる</li> <li>郵道府県</li> <li>市区町村</li> <li>町名・番地・建物名・部屋番号</li> <li>電話番号(ハイフンなし)</li> <li>0286322178</li> <li>GAX番号(ハイフンなし)</li> <li>0286322178</li> </ul>                                                                                                    | 営業所の所在地<br>住所を検索する     |          |  |
| <ul> <li>(建設工事で登録の場合)建設業法上の主たる</li> <li>部道府県</li> <li>市区町村</li> <li>町名・番地・建物名・部屋番号</li> <li>電話番号(ハイフンなし)</li> <li>0286322178</li> <li>6286322178</li> </ul>                                                                                                    | 営業所の所在地<br>住所を検索する     |          |  |
| (建設工事で登録の場合)建設業法上の主たる<br>郵便番号(ハイフンなし) 部道府県 市区町村 町名・番地・建物名・部屋番号 電話番号(ハイフンなし) 0286322178 AX番号(ハイフンなし) 0286322178 ×-ルアドレス(確認入力あり)                                                                                                    | 営業所の所在地<br>住所を検索する     |          |  |
| (建設工事で登録の場合)建設業法上の主たる<br>郵便番号(ハイフンなし)<br>「「「」」」」」」」」<br>「「」」」」」」<br>「「」」」」」」」<br>「「」」」」」」                                                                                                    | 営業所の所在地<br>住所を検索する<br> |          |  |
| (建設工事で登録の場合)建設業法上の主たる<br>郵便番号(ハイフンなし)          都道府県         「市区町村         町名・番地・建物名・部屋番号         町名・番地・建物名・部屋番号         電話番号(ハイフンなし)         0286322178         *AX番号(ハイフンなし)         0286322178         *AX番号(ハイフンなし)         0286322178         *AX番号(ハイフンなし)         0286322178         *A、本日のアドレス(確認入力あり)         ×ールアドレス         u0402@city.utsunomiya.tochigi.jp                                                                                                    | 営業所の所在地<br>住所を検索する<br> |          |  |

# (3) 取消しをする工種

|     | 全部取消し・一部取消しの別(建設関連業務委託(コンサル))                                                                                     |                                    |
|-----|----------------------------------------------------------------------------------------------------|------------------------------------|
|     | <ul> <li>■RXMMを</li> <li>全部の工種を取消し</li> <li>● 一部の工種を取消し(取り消す工種を選択)</li> </ul>                                     | 全部取消し・一部取消しのいずれ<br>かにチェックを入れてください。 |
|     | 一部取消しの場合、取り消す工種・業種(建設関連業務委託(コンサル))                                                                                |                                    |
|     | <ul> <li>測量業務</li> <li>土木関係建設コンサルタント業務</li> <li>建築関係建設コンサルタント業務</li> <li>地質調査業務</li> <li>補償関係コンサルタント業務</li> </ul> | ー部取消しの場合,取り消す工種に<br>チェックを入れてください。  |
|     |                                                                                                    | (初田の海口は小刀規から送扒してくたさ                |
| (4) | 取消しの理由                                                                                                    |                                    |

| (m)<br>ホーム |                                                                                                    | 手続き一覧(個人向け) | 手続き一覧(事業者 | 向け) ヘルプ 🛙 よくあるご質問 🖸     | וליזלים |
|------------|----------------------------------------------------------------------------------------------------|-------------|-----------|-------------------------|---------|
|            | 取消しの理由                                                                                                    |             |           |                         |         |
|            | 全登録種別に共通の理由                                                                                                 |             |           |                         |         |
|            | <ul> <li>☑ 廃業</li> <li>④ 倒産</li> <li>□ 吸収合併</li> <li>□ 会社分割</li> </ul>                                      |             |           | 取消しの理由にチェックを.<br>てください。 | 入れ      |
|            | <ul> <li>全登録種別に共通の理由</li> <li>② 廃業</li> <li>○ 倒産</li> <li>○ 吸収合併</li> <li>○ 会社分割</li> <li>□ 事業減速</li> </ul> |             |           | 取消しの理由にチェックを.<br>てください。 | 入れ      |

□ 登録工種・業種変更(新たな工種・業種を登録するために, 既に登録している工種・業種を取り消す場合)

| 上記理由が発生した日              |                                         |  |
|-------------------------|-----------------------------------------|--|
| 年 月<br>2023年(令和5年) * 7月 | ▼ = = = = = = = = = = = = = = = = = = = |  |
|                         | 次へ進む >                                  |  |
|                         | 保存してあとで申請する                             |  |
|                         | く 戻る                                    |  |

#### (5) この申請に関する問い合わせ先

この申請に関する問い合わせ先

部署等の名称 問合せ担当者名 姓 名 不明な点などを宇都宮市から問い合わせる際に 窓口となる連絡先を記入してください。 問合せ担当者名(フリガナ) 姓(カタカナ) 名(カタカナ) 問合せ電話番号(ハイフンなし) 問合せFAX番号(ハイフンなし) 問合せメールアドレス メールアドレス メールアドレス(確認) 次へ進む >

戻る

<

#### 4 申請内容の確認

| <b>面</b><br>ホーム |                                                                    |                                       | 手続き一覧(個人向け)                                                    | 手続き一覧(事業者向け)                                                                                                    | ヘルプ 🗹 よくあ                  | るご質問 🛛      | 契約課テス… さん ログアウト |
|-----------------|--------------------------------------------------------------------|---------------------------------------|----------------------------------------------------------------|----------------------------------------------------------------------------------------------------|----------------------------|-------------|-----------------|
| ピ 申請p           | 内容の確認                                                              |                                       |                                                                |                                                                                                    |                            |             |                 |
|                 | 入札参加資格                                                             | 取消届                                   | 申請列音の入力                                                        | で<br>市時小谷の神話 市話<br>入力<br>申請する<br>戻る                                                                                                    | 3<br>のAT<br>内容にお間<br>してくださ | 違いがない<br>い。 | いか確認後,          |
|                 |                                                                    | j                                     | 申請します。よろし                                                      | <b>いですか?</b>                                                                                                    | DК ++>>                    | <b>V</b>    |                 |
| 5 申請0           | の完了                                                                |                                       | 手続き一覧(個人向け)                                                    | 手続き一覧(事業者向け)                                                                                                    | ヘルプ 🛛 よくある                 | 5ご質問 2 実    | 約課テス… さん ログアウト  |
| ₽ <b>申請</b>     | の完了                                                                |                                       |                                                                |                                                                                                    |                            |             |                 |
|                 | 入札参加資格<br>申請を受け付けました。<br>順番に申請内容を確認す<br>なお、お手紙をの処理状<br>お問合せの際に必要とな | 取消届<br>るため、確認ま<br>況は「マイペー<br>りますので、申: | ■<br>申請内容の入力<br>でしばらくお待ちください。<br>ジ」からご確認頂けます。<br>込番号を控えるか、このペー | <ul> <li>         ・申請内容の確認         ・申請の</li> <li>         ・申請の</li> <li>         ・         ・         ・</li></ul> | Эжт<br>Т                   |             |                 |
|                 |                                                                    |                                       | 1 1                                                            | (00015                                                                                                    | 登録の                        | リメールア       | トレスに甲請完         |

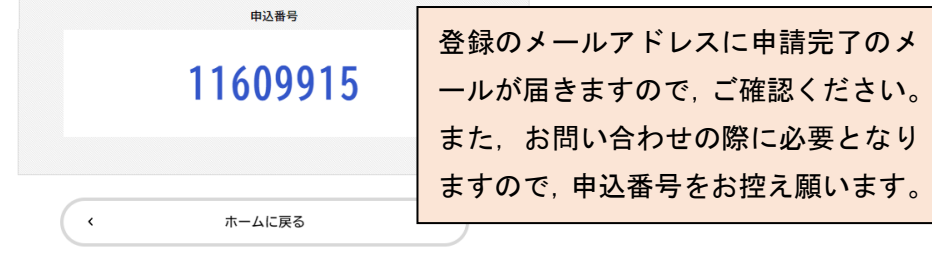